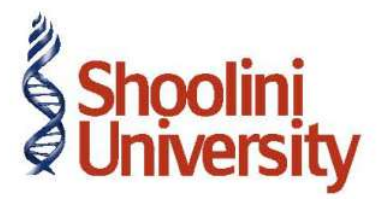

# Course Code – COM (H) 226

Lecture 21

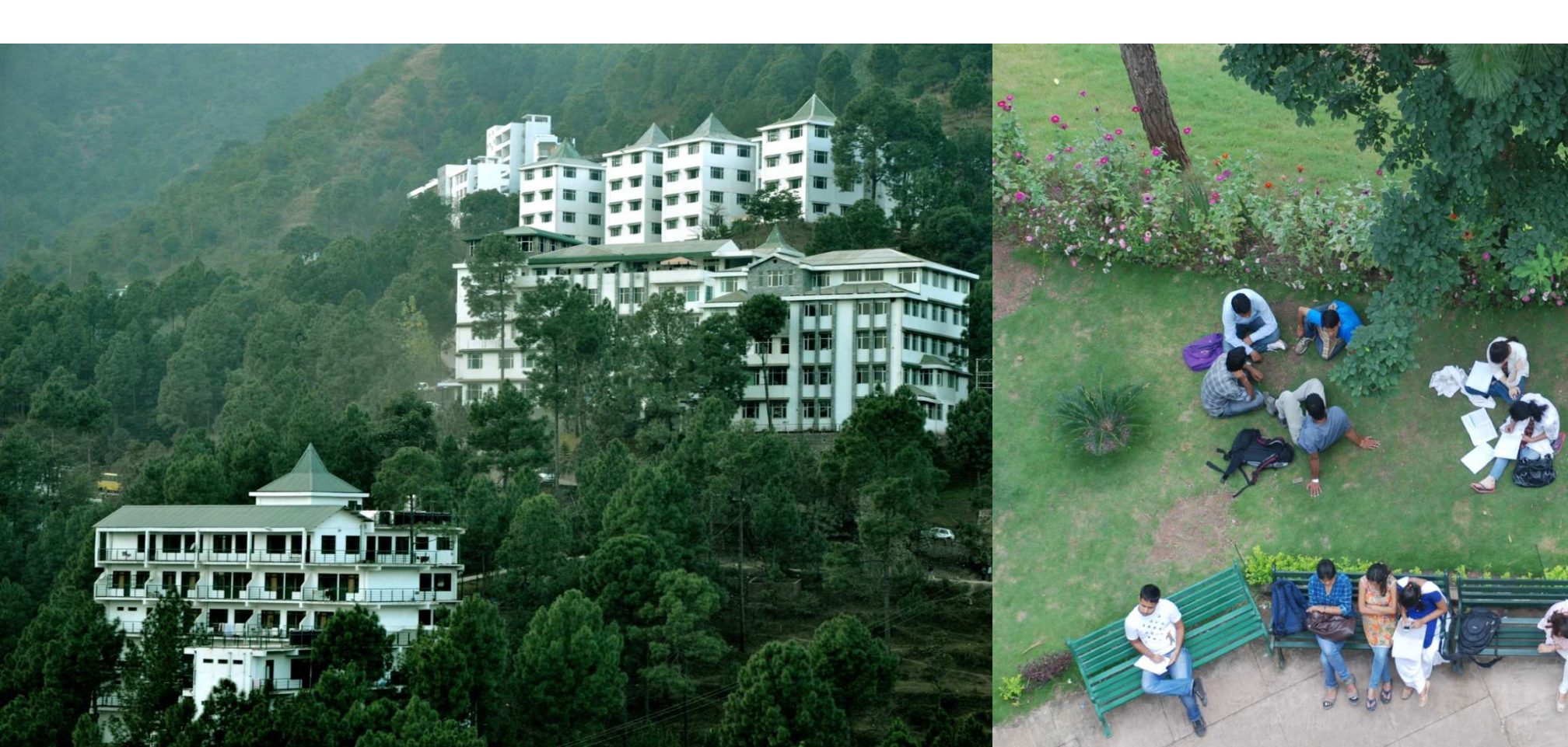

## **Enabling TDS in Tally ERP 9**

#### M/s. Universal Infotech, is a Company – Resident, which is engaged in Software

**Development.** 

**Enabling TDS** 

To enable **TDS Feature**, for a company

- 1. Activate TDS Feature
- 2. Enable Set/Alter TDS Details
- 3. Specify the Company TDS Deductor Details
- 4. Enter Company's PAN / Income Tax No

To enable TDS Feature for universal Infotech

Go to Gateway of Tally > F11: Features > F3: Statutory & Taxation

Set Enable Tax deducted at Source to Yes

Enable Set/Alter TDS Details to Yes

### **TDS Masters**

On 1st April, 2009 Universal Infotech received a Bill (vide No. 001) from Pheonix Agencies for Rs. 5,00,000 towards the Advertisement services rendered.

#### **Create Masters**

Expense Ledger

Party Ledger

Tax Ledger

Bank Ledge

### **TDS Masters**

#### Expense ledger

| Ledger                    | Under             | Is TDS Applicable | Default Nature of<br>Payment                                |
|---------------------------|-------------------|-------------------|-------------------------------------------------------------|
| Advertisement<br>Expenses | Indirect Expenses | Yes               | Payment to<br>Contractors<br>(Advertisement<br>Contractors) |

#### Party Ledger

| Ledger              | Under               | ls TDS<br>Applicable | ls TDS<br>Deductible | Deductee<br>Type       |
|---------------------|---------------------|----------------------|----------------------|------------------------|
| Pheonix<br>Agencies | Sundry<br>Creditors | Yes                  | Yes                  | Association of Persons |

### **TDS Masters**

#### Tax ledger

| Ledger               | Under             | Type of<br>Duty/Tax | Nature of payment                                            | Inventory<br>Values are<br>Affected |
|----------------------|-------------------|---------------------|--------------------------------------------------------------|-------------------------------------|
| TDS –<br>Contractors | Duties &<br>Taxes | TDS                 | Payment to<br>Contractors<br>(Advertisemen<br>t Contractors) | NO                                  |

### Bank Ledger

| Ledger      | Under         |
|-------------|---------------|
| Canara Bank | Bank Accounts |

# Thank You